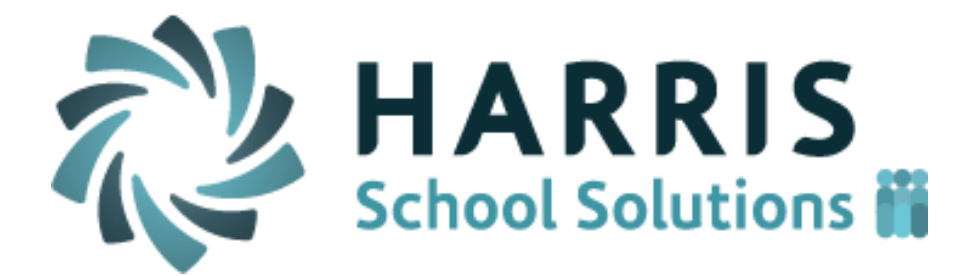

# iPass

**Release Notes** 

Version 7.020141230 December 30, 2014

Changes to iHealth Module

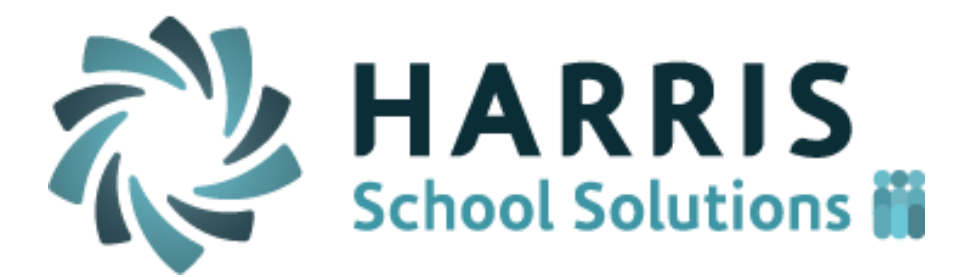

#### **APPLICATION ENHANCEMENTS**

- 1. Navigation and Data Entry: Some changes have been made to make data entry and navigation easier.
  - a. **Entering Dates:** In many places in the application the '/' will no longer be needed when entering dates. These changes are mainly in the Health module.
    - i. Enter 012514 to get 01/25/14.
    - ii. A period, comma, asterisk or dash can also be used to replace the '/' in dates.
    - iii. 'T' enters Today's date.
    - iv. +1 enters Tomorrow's date.
    - v. -1 enters Yesterdays date
  - b. First Name: The Student's first name has been added to the student search areas.
  - c. Cursor Defaults to Student Last Name: when searching on a student.
- 2. Nurse Log: Multiple changes have been made to the Nurse's Log. These include the addition of:
  - a. **Blood Pressure:** Record the Systolic and Diastolic readings
  - b. Temperature
  - c. Pulse Rate
  - d. Pulse Oximetry
  - e. Respiration Rate
  - f. EPI-PEN administration
  - g. Blood Glucose Reading: Up to six blood glucose readings can be recorded for a single day.
  - h. Intentional, Unintentional and Unknown: Injuries can now be flagged as to the type of injury for state reporting purposes.
  - i. **Injury & Illness:** For purposes of making reporting easier the Nurse visit can now be marked as Injury or Illness, but the default will be none selected.
  - j. **Guardian Phone Number**: The phone for the Guardian has been added to the header information on the Nurse Log page.
  - k. **Number of Visits**: A calculated field for the number of visits a student makes to the Nurse's Office has also been added to the individual log page for students and staff.

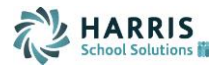

### Home>iHealth>Nurse's Log

|                                         | Student:                          | - Destiny ı                     | No pic                        | ture.                                       |                          |
|-----------------------------------------|-----------------------------------|---------------------------------|-------------------------------|---------------------------------------------|--------------------------|
|                                         | Enroll Status:                    | Enrolled : PA Dev Middle & High | <b>₩</b>                      | 1                                           |                          |
|                                         | Guardian Name:                    | James / Phone: 412              | 3-1234 (Home)<br>-{ (Work)    |                                             |                          |
|                                         | Shop Code:                        | Cycle: Tes                      | t                             |                                             |                          |
|                                         | Homeroom:                         | 0129 Grade Level: 12            | YOG: 2015                     | ounselor:                                   |                          |
|                                         | SASID:                            | 52525 Today                     | 's Attendance: Present        | Asst.<br>Principal:                         |                          |
|                                         | Location:                         |                                 |                               |                                             |                          |
| STUDENT NURSE VI                        | a<br>SIT: DESTINY                 | Search By Last Name             |                               |                                             |                          |
| Visit Date:                             | December 🔹 19 👻 2014 💌            | Visit Time:                     | 8:00A - Time                  | In: 8:00A 🔻                                 | Time Out: 8:01A 🔻        |
|                                         | No Emerg Ref                      | Total Nurse Visits:             | 13 Dispositio                 | Dismissed Du                                | e to Flu-Like Symptoms 🔻 |
| Referral:                               | Called 911/Amb<br>Other Emerg Ref | Completed:                      | No EPI-F     Ves Administered | YEN  No No No No No No No No No No No No No | Type: Injury Illness     |
| Incident Report<br>Involving an Injury: | •                                 | Intent:                         | Blood Pressu                  | re: 120 / 80                                | Temperature: 98.5        |
| Blood Glucose<br>Reading:               |                                   | Respiration Rate:               | 98 Pulse Oximet               | ry: 98                                      | Pulse Rate: 89           |
| Comment:                                |                                   |                                 |                               |                                             |                          |

3. **Medications:** A fourth medication slot has been added so that students can now have four scheduled medications in a single day.

Home>iHealth>Add/Modify Student>Medications

|                    | М       | edication Dosage    |          |          |
|--------------------|---------|---------------------|----------|----------|
| Schedule: 🔲 Monday | Tuesday | 🔲 Wednesday         | Thursday | 🗖 Friday |
| Time/Dose: 🔻       | •       | •                   | <b>T</b> | ▼        |
| Time/Dose: 🔹       | ▼       | •                   | <b>T</b> | ▼        |
| Time/Dose: 🔹       | ▼       | <b>T</b>            | <b>T</b> | <b>T</b> |
| Time/Dose: 🔹       | ▼       | <b>T</b>            | <b>T</b> | <b>T</b> |
|                    | Coj     | py Times Copy Doses |          |          |
|                    |         |                     |          |          |

Health Exmpt Codes: To correctly account for students on the Immunization totals report that have had a any disease, for instance Chicken Pox (Varicella), and will not need be getting a immunization, use the Exempt Code of 99 for the code value with any description desired. The report will only be looking for the value of '99'.

Home>iHealth>Maintenance>Health Exempt Codes

| Mainte  | nance -                | - Health |                        |               |
|---------|------------------------|----------|------------------------|---------------|
| Drocodu | uro Code               |          | Tast Codas             |               |
| Procedu |                        | \$       |                        |               |
|         |                        |          |                        |               |
|         | HEALT                  | П ЕХЕМРТ | CODES                  |               |
|         | Delete                 | Code     | Description            | Display Order |
|         | Check All<br>Clear All |          |                        |               |
|         |                        | 99 🧖     | Already had disease    | 0             |
|         |                        | Med      | Excused due to illness | 1             |
|         |                        | Nat      | Natural immunity       | 2             |

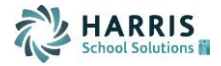

- 5. **Immunizations Entry:** Entering Immunizations has been made simpler in several ways. The code table was changed so that Immunizations could be marked as required and the number needed can be associated with each Immunization.
  - a) In the Immunizations code tab a checkbox has been added for required. When the Immunization is required, for state reporting for example, it automatically populates the student's record with the name of the Immunization for easy data entry.
  - Entering the number of required doses in the Immunization code table creates the date fields for each dose.
     With a short glance users can tell how many doses are needed and how many have been completed for each student.
  - c) Use the required indicator in the Immunizations code table for Immunizations that will be used in state reporting.

#### Home>iHealth>Maintenance>Immunizations

| 4 | ctivity C      | odes           |             | Allergies        |               | Assessments   |                       |                     |               |
|---|----------------|----------------|-------------|------------------|---------------|---------------|-----------------------|---------------------|---------------|
| c | omplain        | ts             |             | Dispositions     |               | Exempt Codes  |                       |                     |               |
| 1 | llness Co      | odes           |             | Illness Types    |               | Immunizations |                       |                     |               |
| 1 | ntervent       | ion Categories |             | Interventions    |               | Medications   |                       |                     |               |
| P | ledicatio      | n Source       |             | Medication Types |               | Parameters    |                       |                     |               |
| P | rocedure       | e Codes        |             | Test Codes       |               |               |                       |                     |               |
|   |                |                |             |                  |               |               |                       |                     |               |
|   | IMM            | UNIZATION COD  | ES          |                  |               |               |                       |                     |               |
|   | Dele           | ete Code       | Description |                  | Name          |               | Number<br>of<br>Doses | Required State Code | Display Order |
|   | Check<br>Clear | k All<br>All   |             |                  |               |               |                       |                     |               |
|   |                | Prevnar        | Prevnar     |                  | Prevnar       |               | 4 ▼                   | No 🔻                | 0             |
|   |                | Gardasil       | Gardasil    |                  | Gardasil      |               | 4 ▼                   | No 🔻                | 0             |
|   |                | MCV            | MCV         |                  | MCV           |               | 2 🔻                   | No 🔻                | 0             |
|   |                | meningococcal  | Menigitis   |                  | meningococcal |               | 3 🔻                   | No 🔻                | 0             |
|   |                | Tdap           | Tdap        |                  | Tdap          |               | 3 🔻                   | Yes 🔻               | 0             |
|   |                | DTP            | DTP         |                  | DTP           |               | 5 🔻                   | No 🔻                | 0             |
|   |                | Varicella      | Varicella   |                  | Varicella     |               | 2 🔻                   | No 🔻                | 0             |

d) Click the Edit button to open up the individual student's immunization page. For each required immunization a date box will be present according to the required number of doses entered in the Immunizations Code Table. If a student has more than the required doses, additional doses can be entered in the comments section. Exemptions can also be entered on this screen.

Home>iHealth>Add/Modify Student>Immunizations >Edit Immunizations

|                  |                       |            |            | Student: 16010<br>Enroll Status: Enroll | - Anthony<br>d : PA Dev Middle & High | 1           | No picture.      |                  |                             |        |
|------------------|-----------------------|------------|------------|-----------------------------------------|---------------------------------------|-------------|------------------|------------------|-----------------------------|--------|
|                  |                       |            |            | Shop Code:                              | Cycle:                                |             |                  |                  |                             |        |
|                  |                       |            |            | Homeroom: 0001                          | Grade Level: 11                       | YOG: 2016   | Counselor:       |                  |                             |        |
|                  |                       |            |            | SASID: 84258                            | 34058 Today's Attendance:             | Present     | Asst. Principal: |                  |                             |        |
|                  |                       |            |            | Location:                               |                                       |             |                  |                  |                             |        |
|                  |                       |            |            | Search                                  | By Last Name                          | •           |                  |                  |                             |        |
| IMMUNIZAT        | IONS                  |            |            |                                         |                                       |             |                  |                  |                             |        |
|                  |                       |            |            |                                         | Print Health Record                   |             |                  |                  |                             |        |
| Immunization     | Number<br>of<br>Doses |            |            | Da                                      | tes                                   |             | Exem             | pt Last Due Date | Comments                    | Delete |
| DTP              | 5                     | 01/22/1998 | 06/10/1998 | 08/03/1998                              | 03/10/1999                            | 04/03/2003  |                  |                  |                             |        |
| Hepatitis A      | 5                     | 01/22/1998 |            |                                         |                                       |             |                  | 04/03/2003       | Student never did get these | i 🗆    |
| Hepatitis AB     | 0                     |            |            |                                         |                                       |             |                  | •                |                             |        |
| Hepatitis<br>ABC | 5                     |            |            |                                         |                                       |             | Med              |                  |                             |        |
| Hepatitis B      | 2                     | 11/27/1997 | 12/22/1997 |                                         |                                       |             |                  | •                |                             |        |
| НерВ             | 0                     |            |            |                                         |                                       |             |                  | •                |                             |        |
| meningitis       | 3                     | 01/22/1998 |            |                                         |                                       |             |                  | •                |                             |        |
| MMR              | 0                     |            |            |                                         |                                       |             |                  | •                |                             |        |
| Polio            | 4                     | 01/22/1998 | 06/10/1998 | 11/30/1998                              | 04/03/2003                            |             |                  | 04/03/2003       |                             |        |
| Tdap             | 3                     | 09/29/2008 |            |                                         |                                       |             |                  | •                |                             |        |
| Varicella        | 2                     | 01/24/2001 | 09/29/2008 |                                         |                                       |             |                  | 09/29/2008       |                             |        |
|                  |                       |            |            |                                         |                                       | Save Cancel |                  |                  |                             |        |

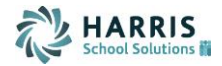

- e) Adding additional Immunizations that the student received that may not be required is done on the same page by selecting the Add button instead of the Edit button.
- f) Use the drop down on the left to select the Immunization code. A default of 5 date boxes will be displayed for each new immunization selected.

Home>iHealth>Add/Modify Student>Immunizations >Add/Edit Immunizations

|                  |                       |            |            | Print He   | alth Record |            |        |                  |                                               |
|------------------|-----------------------|------------|------------|------------|-------------|------------|--------|------------------|-----------------------------------------------|
| Immunization     | Number<br>of<br>Doses |            |            | Dates      |             |            | Exempt | Last Due<br>Date | Comments                                      |
| DTP              | 5                     | 01/22/1998 | 06/10/1998 | 08/03/1998 | 03/10/1999  | 04/03/2003 |        |                  |                                               |
| Hepatitis A      | 5                     | 01/22/1998 |            |            |             |            |        | 04/03/2003       | Student neve<br>did get these<br>immunization |
| Hepatitis AB     | 0                     |            |            |            |             |            |        |                  |                                               |
| Hepatitis<br>ABC | 5                     |            |            |            |             |            | Med    |                  |                                               |
| Hepatitis B      | 2                     | 11/27/1997 | 12/22/1997 |            |             |            |        |                  |                                               |
| HepB             | 0                     |            |            |            |             |            |        |                  |                                               |
| meningitis       | 3                     | 01/22/1998 |            |            |             |            |        |                  |                                               |
| MMR              | 0                     |            |            |            |             |            |        |                  |                                               |
| Polio            | 4                     | 01/22/1998 | 06/10/1998 | 11/30/1998 | 04/03/2003  |            |        | 04/03/2003       |                                               |
| Tdap             | 3                     | 09/29/2008 |            |            |             |            |        |                  |                                               |
| Varicella        | 2                     | 01/24/2001 | 09/29/2008 |            |             |            |        | 09/29/2008       |                                               |
|                  |                       |            |            | + Add      | Edit All    | Cancel     |        |                  |                                               |

- 6. HPV Screen: Several additional fields have been added to the HPV screen. These include
  - a. Vision, Vision Near, and Vision Far
    - i. Both Eyes
    - ii. Left Eye
    - iii. Right Eye
  - b. Color Blind
  - c. **Hearing Frequencies:** different hearing frequencies can be added for each ear for levels ranging from 250 to 8K and a tympanic code reading.
    - i. A status can be associated with each of the frequency testing results that comes from values in the Assessment code table.

*Home>iHealth>Add/Modify Student>HVP* 

| HEARING, V                                           | ISION &        | POSTURE                    |            |                                                    |                                                 |                                                 |                                                 |         |                                                    |                                                 |                           |                                                 |                                                 |                                                 |                                                 |                                                 |                                                    |                                                 |                                                 |
|------------------------------------------------------|----------------|----------------------------|------------|----------------------------------------------------|-------------------------------------------------|-------------------------------------------------|-------------------------------------------------|---------|----------------------------------------------------|-------------------------------------------------|---------------------------|-------------------------------------------------|-------------------------------------------------|-------------------------------------------------|-------------------------------------------------|-------------------------------------------------|----------------------------------------------------|-------------------------------------------------|-------------------------------------------------|
| Date<br>Series                                       | Age<br>GL      | Height<br>Weight           | He<br>Left | earing<br>Right                                    | Hearing<br>FollowUp                             | Hearing<br>Referral                             | Hearing<br>Aid                                  | Left    | Vision<br>Right                                    | V<br>Fol                                        | /ision<br>llowUp          | Vision<br>Referral                              | Color<br>Blind                                  | Stereopsis                                      | Stereopsis<br>Referral                          | Glasses                                         | Posture                                            | Posture<br>FollowUp                             | Posture<br>Referral                             |
| 12/18/2014                                           | 17<br>12 ▼     |                            |            | <ul> <li>Pass</li> <li>Fail</li> <li>NA</li> </ul> | <ul> <li>Yes</li> <li>No</li> <li>NA</li> </ul> | <ul> <li>Yes</li> <li>No</li> <li>NA</li> </ul> | <ul> <li>Yes</li> <li>No</li> <li>NA</li> </ul> | •       | <ul> <li>Pass</li> <li>Fail</li> <li>NA</li> </ul> | <ul> <li>Yes</li> <li>No</li> <li>NA</li> </ul> |                           | <ul> <li>Yes</li> <li>No</li> <li>NA</li> </ul> | <ul> <li>Yes</li> <li>No</li> <li>NA</li> </ul> | <ul> <li>Yes</li> <li>No</li> <li>NA</li> </ul> | <ul> <li>Yes</li> <li>No</li> <li>NA</li> </ul> | <ul> <li>Yes</li> <li>No</li> <li>NA</li> </ul> | <ul> <li>Pass</li> <li>Fail</li> <li>NA</li> </ul> | <ul> <li>Yes</li> <li>No</li> <li>NA</li> </ul> | <ul> <li>Yes</li> <li>No</li> <li>NA</li> </ul> |
|                                                      | Hearin<br>Comp | ig Referral<br>plete Date: |            |                                                    |                                                 | Vision I<br>Complet                             | Referral<br>te Date:                            |         |                                                    | Stereope<br>Com                                 | sis Referra<br>plete Date |                                                 |                                                 | Posture<br>Compl                                | e Referral<br>ete Date:                         |                                                 |                                                    |                                                 |                                                 |
| Assessment<br>Status<br>Listen                       | ¥              | Freq 2<br>Right<br>250     | 50 F       | req 250<br>eft<br>200                              | Freq 500<br>Right<br>250                        | Freq 50<br>Left<br>250                          | 0 Freq<br>Righ<br>250                           | 1k<br>t | Freq 1k<br>Left                                    | Freq 2k F<br>Right L                            | Freq 2k Fre<br>Left Rig   | iq 4k Fre<br>iht Le                             | eq 4k F<br>ft F                                 | req 6k Fr<br>Right Le                           | eq 6k Fre<br>ft Rig                             | q8k Fi<br>ht L                                  | req 8k<br>eft (                                    | Fympanic<br>Code                                |                                                 |
| Vision Details<br>Both Eyes<br>Left Eye<br>Right Eye | V<br>2         | ision<br>20/20<br>20/20    |            | Visio<br>20/2<br>20/2                              | n Near<br>25<br>25                              |                                                 | Vision Fa<br>20/20<br>20/15                     | r       |                                                    |                                                 |                           |                                                 |                                                 |                                                 |                                                 |                                                 |                                                    |                                                 |                                                 |
|                                                      |                |                            |            |                                                    |                                                 |                                                 |                                                 |         | Con                                                | nments                                          |                           |                                                 |                                                 |                                                 | 7                                               |                                                 |                                                    |                                                 |                                                 |
|                                                      |                |                            |            |                                                    |                                                 |                                                 |                                                 |         | Submit                                             | Cancel                                          |                           |                                                 |                                                 |                                                 |                                                 |                                                 |                                                    |                                                 |                                                 |

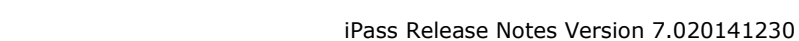

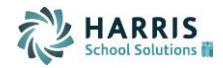

- 7. HPV Batch Entry Screen: A header row has been added after every five students for easier data entry without scrolling.

STUDENT HVP TEST FOR 2014-2015 Name GL Test Date Free 1k Freq 1k ID earii Left HECK = PASS/YES CHECK ALL CLEAR AL FAIL/NO 64.00 175.00 10/08/14 12 417 12/19/14 12 12/19/14 13 12/19/14 14 12/19/14 14 09 12/19/14 12 Name GL<sup>.</sup> HR Free 1k Test Date Hea 1k ID (Ib)/ learin Left Heariı Right HECK = PASS CHECK ALL CLEAR AL 12/19/14 15 09 12/19/14 14 08

Home>iHealth>Add/Modify Student>Batch Entry>HVP

8. **Procedures:** The ability to create Procedures and schedule those procedures has been added. A Procedures code table has been created, and a new tab on the Add/Modify student's health allows Districts to schedule procedures similar to scheduling medications. Those scheduled procedures show up on the Nurses' Log and can be marked as completed.

Home>iHealth>Add/Modify Student>Procedures

| PROCEDURE              | INFORMATION FOR KAYLA                                                                                                    |
|------------------------|----------------------------------------------------------------------------------------------------|
| Student ID:            | 15163                                                                                                    |
| * Procedure:           | Blood Glucose Testing V                                                                                                    |
| * Start Date:          | 2000 Pm                                                                                                    |
| * End Date:            | °                                                                                                    |
| Active:                | Open                                                                                                    |
| Parental<br>Approval:  | No ▼ Scheduled: Yes ▼                                                                                                    |
| Procedure<br>Comments: |                                                                                                    |
|                        | * Required Field                                                                                                    |
|                        | Procedure Schedule                                                                                                    |
|                        | Schedule:     Monday     Tuesday     Wednesday     Thursday     Friday       Time:     v     v     v     v       Time:     v     v     v     v       Time:     v     v     v     v       Conv     v     v     v |
|                        | Copy times                                                                                                    |
|                        | Submit Cancel                                                                                                    |

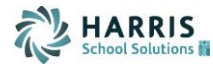

## Home>iHealth>Nurse Log

| 9:10 AM  |                                   |  |
|----------|-----------------------------------|--|
| 9:20 AM  |                                   |  |
| 9:30 AM  |                                   |  |
| 9:40 AM  |                                   |  |
| 9:50 AM  | Procedure:<br>Anthony *** 9:52 AM |  |
| 10:00 AM |                                   |  |
| 10:10 AM | Procedure:<br>Daniel ***10:15 AM  |  |
| 10:20 AM |                                   |  |
| 10:30 AM |                                   |  |
| 10:40 AM |                                   |  |
|          |                                   |  |

- 9. MA Health Report: Procedures will also be part of the revised MA Health Report.
  - a. Associate the Procedure with the letter value from the MA State Health Report section for easy reporting. *Home>iHealth>Health Maintenance>Procedure Codes*

| Delete              | Code    | Procedure Name        | Health Report<br>Section | Display<br>Order | State Code |
|---------------------|---------|-----------------------|--------------------------|------------------|------------|
| Check A<br>Clear Al | II<br>I |                       |                          |                  |            |
|                     | 010     | Blood Glucose Testing | D 🔻                      | 0                | 010        |
|                     | 98      | Diabetes Mgmt.        | D 🔻                      | 0                |            |
|                     | 97      | Ostomy Care           | E 🔻                      | 0                |            |
|                     | 89      | Check Ketones         | -                        | 0                |            |
|                     | 75      | Catherization         | E 🔻                      | 0                |            |
|                     | 79      | Physical Therapy      | F 🔻                      | 0                |            |

- a. Intentional, Unintentional and Unknown from the Nurses Log page (see #2:) Use this indicator to flag Injuries as to the type of injury for state reporting purposes.
- b. Medication Types will also be used to filter the medications displayed in the report parameters.